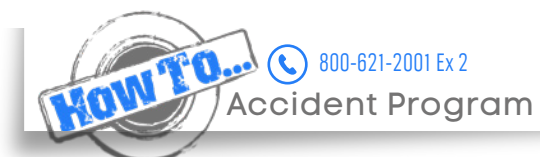

**()** Ε Μ Κ ΑΥ

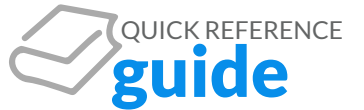

## **Accident History**

Quickly view the complete accident history of a vehicle as well as the details of individual claims.

- Select the Vehicle Dashboard from the Dashboards tab of the main menu
- Search for the vehicle by vehicle number, driver last name, plate or last 8 of the VIN
- Select the Accident tab from purple bar at the bottom of the page
- Choose and view all accident claims that have been opened for the vehicle
- Click a claim number to view details that include loss information, documents and photos, transactions associated with repair and full access to all notes on the claim.

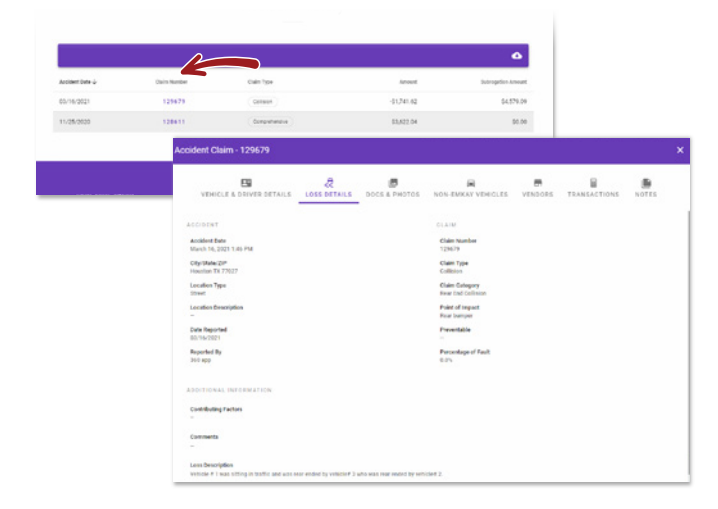

## **Claim Status Report**

Create a report to view the claim status and details for a specified date range.

- Select Fleet Reports from the Reporting tab of the main menu
- Select the Services tab and choose Accident Claim Management Report
- Input the date range you would like to search and choose Run Report

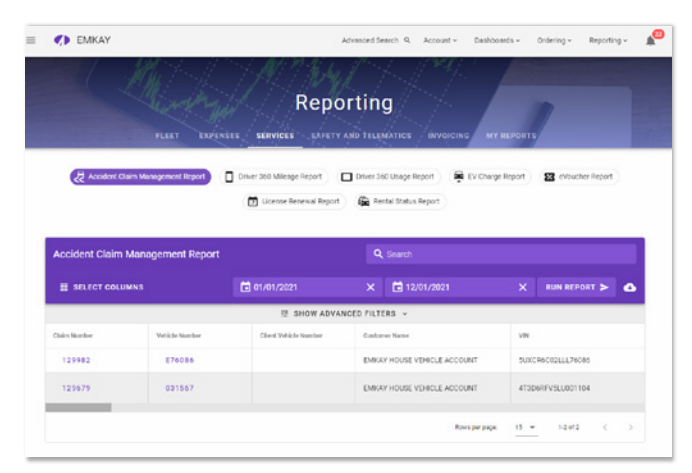

continue from Claim Status Report

- Once generated, the fields in the report can be reordered or removed from the report by selecting Select Columns from the purple header
- If needed, narrow your search by year, make, model and cost center by selecting Show Advanced Filters from the header
- To download the report into Excel, select the cloud with the downward facing arrow from the right side of the purple header

## Driver 360 App

Accidents can be stressful, but reporting one on the Driver 360 App has never been easier.

- Select main menu
- Select accident tab and choose Report an Accident
- Fill in all of the details of the accident including location, police report details, and pictures

|                    | eciet                                      | 0                                                 |                  | ∾ AT&T ♥             | Sivero     | 4 2 61% |   |
|--------------------|--------------------------------------------|---------------------------------------------------|------------------|----------------------|------------|---------|---|
|                    | 155151                                     |                                                   |                  | & Report             | an Acciden | +       | · |
| /ehicle            |                                            | in property                                       |                  | - nepoit             | anAcciden  |         |   |
| leet               |                                            | ICK PIEKON                                        | D                | river Information    | iir        |         |   |
| Aaintenance        |                                            | UNE                                               | 1                | Driver Last Name     |            |         |   |
| uel                |                                            | s card.                                           |                  | Driver First Name    |            |         |   |
| loensing           |                                            | ence<br>sere                                      |                  | LAWRENCE             |            |         |   |
| locident           |                                            | No. 12 Your                                       |                  | 805 THORNDAL         | E AVENUE   |         |   |
| Report an Accident |                                            |                                                   |                  | Address Line 2:      |            |         |   |
| My Insurance Card  |                                            |                                                   |                  | City:                |            |         |   |
| afety              |                                            |                                                   |                  | ITASCA               |            |         |   |
| fileage            |                                            |                                                   |                  | State/Zip:<br>IL 601 | 43         |         |   |
| ommunication       |                                            |                                                   |                  | Phone:               |            |         |   |
| lelp               |                                            |                                                   |                  | (630) 2              | 50 - 7400  |         |   |
|                    |                                            |                                                   | V                | chicle Informatio    | •          |         |   |
|                    |                                            |                                                   |                  | Vin:<br>1C4RJFBG9JC1 | 74568      |         |   |
|                    |                                            |                                                   |                  | Year/Make:           |            |         |   |
|                    | Number of                                  | e -                                               | :16 PM<br>olved: | 7)                   | \$ 61% ा—⊃ |         | _ |
|                    | Number of Location of                      | IS:38 Vehicles Invo Accident:                     | e16 PM<br>plved: | A )                  | \$ 61% ■⊃  |         | _ |
|                    | Number of Location of                      | s 15.38     Vehicles Invo     Accident:     Stamp | HB PM            | <b>*</b>             | € 61% ■ >  |         |   |
|                    | Number of Location of                      | Accident:  Stamp  of Accident:                    | :16 PM<br>Dived: | *                    | 5 61% ■    |         |   |
|                    | Number of Location of GPS :<br>Description | Accident:  Stamp  of Accident:                    | :16 PM<br>Jived: |                      | € 6196 🔳 → |         |   |